## Procedure to apply for Jeweller Registration Scheme

Step 1: Enter the URL <u>https://www.manakonline.in/MANAK/login</u> in Mozilla Firefox web browser and click on the "Hallmarking" tab as shown in fig.1.

| Bureau of Indian Standards<br>The National Standards Body of India                                                                                                    | Connect A+ A- A                                                                                                    |
|----------------------------------------------------------------------------------------------------|----------------------------------------------------------------------------------------------------|
| Af Home i About BIS - & Contact Us                                                                                                    |                                                                                                    |
| BIS CARE APP<br>A tool for Consumer Empowerment<br>Main features of the Ann                                                                                                    | r∜ NEWS AND EVENTS                                                                                                    |
| Check the authenticity of the product with [2] mark by using Verify Licence Details*     Check the authenticity of Hallmarked Jevellery Items with HUID number $O$ by using Verify HUID:     Select Xinow your Standards for information on any Indian Standard, licences against it and laboratories for this product.                                                                                                    | Extension of date of implementation<br>of amendments to Indian Standards<br>and revised Indian Standards                                                                   |
| to can ado access products under computation of also set products under products under an under computation of also set products under an under access products under an under access products under an under access products under access products access products access products access produc           | Revamped portal eBIS - Login     instructions for existing users                                                                                                    |
| Standardization<br>Standardization<br>Conformity Assessment<br>(Manakonline)<br>Conformity Assessment<br>(CRS)<br>Correspondence of the conformity of the conformity of the conformation of the conformation of the | If you wish to apply for Jeweller<br>Registration Scheme please apply<br>through the National Single Window<br>System NSWS portal Please visit<br>https://www.nsws.gov.in/ |
| Management System Laboratory Plallmarking Consumer Engagement / Complaints                                                                                                    |                                                                                                    |
| Training Important Links                                                                                                    |                                                                                                    |

(Fig.1)

Step 2: Then click on link at the Manak Portal under "Notification" section or click on the "For jeweller registration" tab as shown in fig.2.

| ← → C O A https://huid.manakonline.in/MANAK/HallmarkingHomePage                                                                                                    | E☆ ♡ ± =                                                                                                    |
|----------------------------------------------------------------------------------------------------|----------------------------------------------------------------------------------------------------|
| Bureau of Indian Standards<br>The National Standards Body of India                                                                                                    |                                                                                                    |
| # Home i About BIS - Contact Us Q Search                                                                                                    |                                                                                                    |
|                                                                                                    | NEWS AND EVENTS      Extension of date of implementation     of amendments to Indian Standards and     revised Indian Standards      Relaxation in fee for MSME units for     licence under Bureau of Indian Standards     (Conformity Assessment) Regulations     2018 and its amendments- reg. |
| Gold Registration Granted<br>121897       Image: Silver Registration Granted<br>12633       Image: Cold Articles Received<br>for Hallmarking during<br>the Month 7450456       Image: Cold Articles<br>Fallmarked during the<br>Month 7181115         AHC Recognised<br>1025       Image: Cold Articles Received<br>for Hallmarking during<br>the Month 7450456       Image: Cold Articles<br>for Hallmarking during<br>the Month 7450456       Image: Cold Articles<br>Hallmarked during the<br>Month 7181115 | ♦ NOTIFICATIONS<br>If you wish to apply for Jeweller<br>Registration Scheme please apply<br>through the National Single Window<br>System NSWS portal Please visit -><br>http://www.nsws.gov.in/                                                                                                  |
| Jeweller Registrations<br>Cancelled Suspended<br>121 Mandatory Halimarking<br>Order & Regulation                                                                                                    | Actives Windows<br>Go to PC settings to activate Windows.                                                                                                    |
| (Fig.2)                                                                                                    |                                                                                                    |

Step 3: Then user will be redirected to the NSWS page where user will click on "All Approvals" then on "Central Approvals" in the dropdown as show in fig.3.

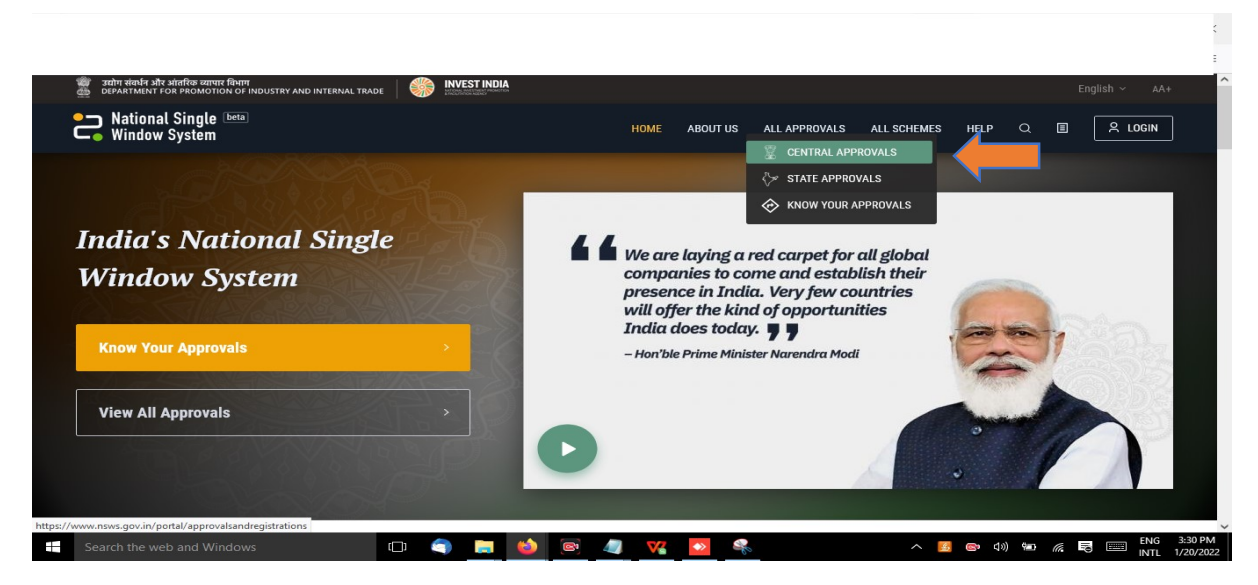

(Fig.3)

Step 4: On the "Approval and Registrations" page user can search for the keyword "Hallmark" in the search field provided at the top right hand corner. Then go to "Registration of jewellers for selling Hallmarked jeweller/artefacts" box and click on "Add To My Approvals" as shown in fig.4.

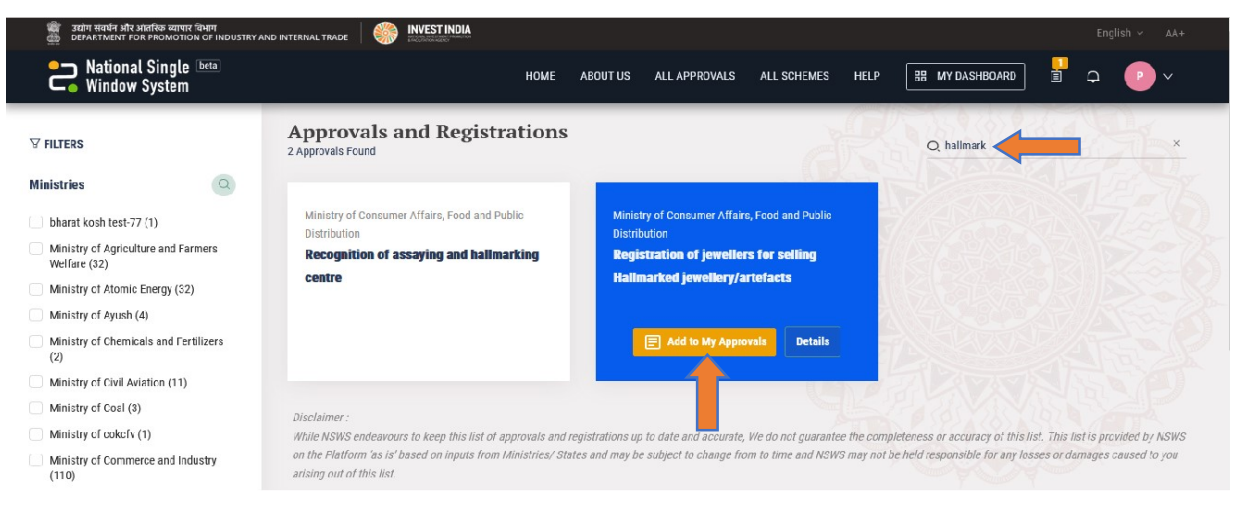

(Fig.4)

Step 5: Then a Login page will appear where you can login using your credentials if you have already registered yourself on the portal otherwise register yourself by clicking on the "Register" link as shown in fig.5.

|        | <ul> <li>National Single Deta</li> <li>Window System</li> </ul> |                       |          |
|--------|-----------------------------------------------------------------|-----------------------|----------|
|        | Login                                                           |                       |          |
|        | Enter Your Email*                                               |                       |          |
|        | Enter Your Password                                             | ©                     |          |
|        | Login                                                           | Forgot your Password? |          |
|        | Don't have an account yet? Register                             |                       |          |
| AR ANY |                                                                 |                       |          |
|        |                                                                 |                       |          |
|        |                                                                 |                       |          |
|        |                                                                 |                       | <b>P</b> |
|        |                                                                 |                       |          |

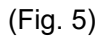

Step 6: Then fill the Registration form as shown in fig.6.

| ANN AN | Register                                                        |                                                                                                    | <u>_</u>                               |  |
|--------|-----------------------------------------------------------------|----------------------------------------------------------------------------------------------------|----------------------------------------|--|
|        | Full Name *                                                     |                                                                                                    |                                        |  |
|        | Mobile Number *                                                 |                                                                                                    |                                        |  |
|        | Email *                                                         |                                                                                                    |                                        |  |
|        | Enter Your Password *                                           | Confirm Password *                                                                                         | 0                                      |  |
| 1-1-1- | By checking "I accept", You a<br>Privacy Policy applicable to t | ngree that you have read and accepted the <b>Term</b><br>the use of this platform and availing of services | <mark>is of Use</mark> and<br>therein. |  |
|        | Dogistor                                                        | Already have a registered ac                                                                               | count? Login Here                      |  |

(Fig. 6)

Step 7: Then an OTP will be send to user's mobile no. as shown in fig.7.

| ОТР                                                 |  |
|-----------------------------------------------------|--|
| J4PZzs                                              |  |
| Haven't received a verification code in your phone? |  |
| Click Here to Re-Send the OTP message.              |  |
| Submit Back to Login                                |  |
|                                                     |  |
|                                                     |  |
|                                                     |  |
|                                                     |  |

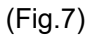

Step 8: Then a verification link will be sent to user's registered email id as shown in fig.8.

|                                                          | Constant Single Meta System                                                                                                    |                           |              |
|----------------------------------------------------------|----------------------------------------------------------------------------------------------------|---------------------------|--------------|
|                                                          | Email verification<br>You need to verify your email address to activate your account.<br>An email with instructions to verify your email address has been sent to you. |                           |              |
|                                                          | Haven't received a verification code in your email?<br><u>Click here</u> to re-send the email.<br>After Email verification, <u>Click here</u>                          |                           |              |
|                                                          |                                                                                                    |                           |              |
| NSWS - Registration successful, act                      | ivate your account<br>Iy@investindia.org.in>                                                                                                    | Reply Forward Html Text F | Print Delete |
| SFriday, January 21, 2022 5:14:32 PM                     |                                                                                                    |                           |              |
| HI,<br>Greetings from National Single Window System (NSV | VS).                                                                                                    |                           |              |
| Please click on the link below to verify your account:   |                                                                                                    |                           |              |

Please click on the link below to verify your account: Click Here For any assistance, please feel free to reach out to us at: 1800 102 5841. Thank you, Team NSWS

(Fig.8)

Step 9: After user's account has been verified kindly login with the credentials. Then click on My Dashboard link at the top right corner as show in fig.9.

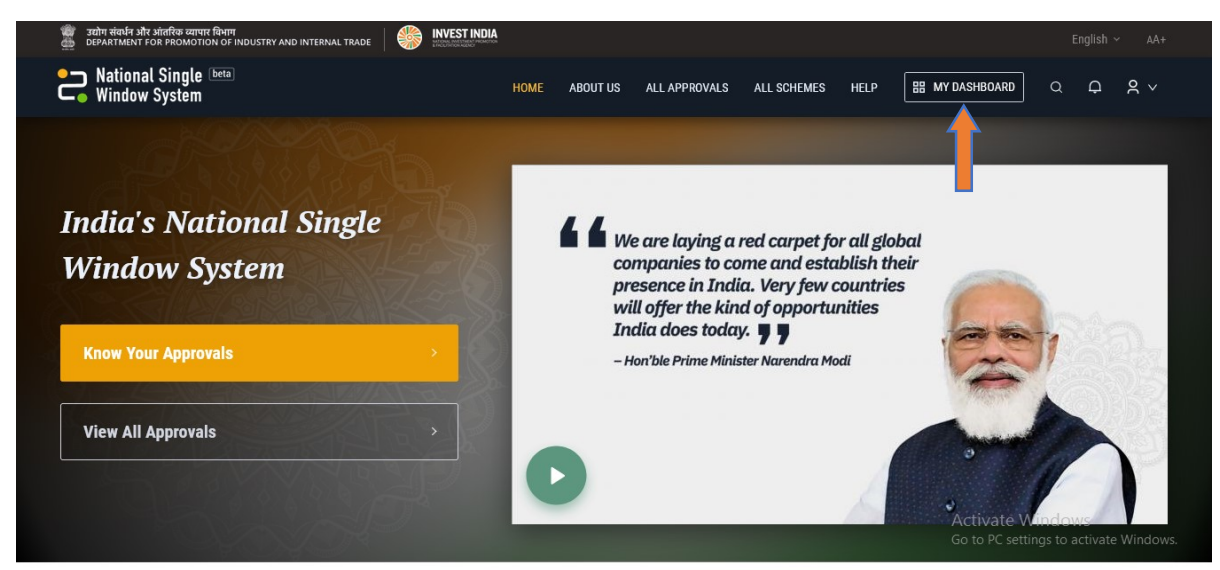

(Fig.9)

Step 10: Then click on "Apply Now" link as shown in fig.10.

| The state of the state of the s | OUETRY AND INTERNAL THADE                                                 |                                            |                                                               |                    |                      |      | English = Al+                      |
|----------------------------------------------------------------------------------------------------|---------------------------------------------------------------------------|--------------------------------------------|---------------------------------------------------------------|--------------------|----------------------|------|------------------------------------|
| National Single 📟 Vindew System                                                                                                    |                                                                           |                                            | SPECIAL SCHEW                                                 | AE + ADD APPROV    | VALS & REGISTRATIONS | HELP | _ <b>0 0 0 2</b> ∨                 |
| 용 Deshboard<br>그 Documents<br>② My Profile                                                                                                    | Cood Afternoon aditya gaut, here are your up<br>CENTRAL RELATED APPROVALS | lates for today<br>STATE RELATED APPROVALS |                                                               |                    |                      | E.   | Application Status<br>Select Tanus |
|                                                                                                    | You have 1 applications                                                   | Assist On                                  | Availanced to                                                 | Application Status | Audication Fee       |      | Q. Y Advanced Filter               |
|                                                                                                    | Registration of jewellers for setting<br>jewellery/intefacts              | Halmarked .                                | Ministry of Consumer Affairs,<br>Food and Public Distribution | Not Applied        | NL.                  |      | -                                  |
|                                                                                                    |                                                                           |                                            |                                                               |                    |                      |      |                                    |
| Your Single Window System 10                                                                                                    |                                                                           |                                            |                                                               |                    |                      |      |                                    |
|                                                                                                    |                                                                           |                                            |                                                               |                    |                      |      |                                    |

(Fig.10)

Step 11: Enter CIN/LLPIN based on your selection if your business entity is already incorporated. If user is a "Sole Proprietorship" then click on validate button and proceed to the next step as shown in fig.11 & 12.

| <ul> <li>DEPARTMENT FOR PROMOTION OF INDUSTRY AND INTERNAL TRADE</li> <li>National Single beta Submit You Window System</li> </ul> | our Applications                                                                                                    | BB MY DASHBOARD C | english v AA+ |
|----------------------------------------------------------------------------------------------------|----------------------------------------------------------------------------------------------------|-------------------|---------------|
| Common Registration Form<br>Registration of jewellers for selling<br>Hailmarked jewellery/artefacts                                | Common Registration Form<br>The information provided below may be used for processing any approval that you may wish to apply on NSWS.<br>Entity Identification Number                                                                                                    | + Expand All      |               |
|                                                                                                    | Please select the option best suited for your business entity •       Enter CIN Number         Incorporated in India under Companies Act       •         Incorporated in India under Companies Act       •         Incorporated in India under Limited Liability Act       Sole Proprietorship         Apply for incorporation as Company/LLP       • | Validate          |               |
|                                                                                                    | (Fig 11)                                                                                                    |                   |               |

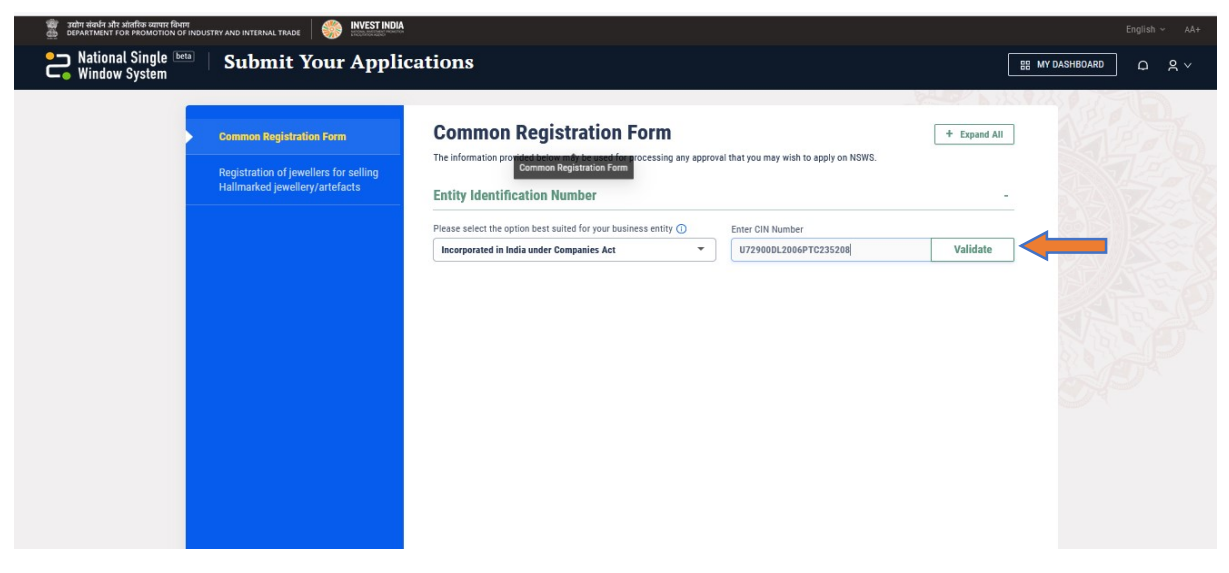

(Fig.12)

Step 12: Expand Company Registration Details section by clicking on the "+" sign and fill the required details as shown in fig.13.

| Common Registration Form                                                | Company Registration Details                                                                  |                                               |  |
|-------------------------------------------------------------------------|-----------------------------------------------------------------------------------------------|-----------------------------------------------|--|
| Registration of jewellers for selling<br>Hallmarked jewellery/artefacts | Company Incorporation Number (CIN)/Limited Liability Partnership Ide<br>U72900DL2006PTC235208 | ntification Number (LLPIN) * 🛈                |  |
|                                                                         | Business Entity Name *                                                                        |                                               |  |
|                                                                         | TO THE NEW PRIVATE LIMITED                                                                    |                                               |  |
|                                                                         | Company Status *                                                                              |                                               |  |
|                                                                         | Active                                                                                        |                                               |  |
|                                                                         | Organisation Email Address *                                                                  |                                               |  |
|                                                                         | cosec@tothenew.com                                                                            |                                               |  |
|                                                                         | Incorporation Date *                                                                          |                                               |  |
|                                                                         | 14/07/2006                                                                                    |                                               |  |
|                                                                         | RoC Code                                                                                      | Permanent Account Number (PAN) of Company * 🛈 |  |
|                                                                         | RoC-Delhi                                                                                     | AFZPK7190K                                    |  |
|                                                                         | GSTIN * ①                                                                                     | IE-Code ①                                     |  |
|                                                                         | 02AAATB0431G1Z1                                                                               | 010000029                                     |  |
|                                                                         | Udyam Registration Number ①                                                                   | Primary Business Activity *                   |  |
|                                                                         | UDYAM-XX-00-000010                                                                            | Manufacturing O Service                       |  |

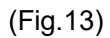

Step 13: Then Enter Postal Address Details as shown in fig.14.

| Common Registration Form              | Postal Address Details |          |                        | - |  |
|---------------------------------------|------------------------|----------|------------------------|---|--|
| Registration of jewellers for selling | Registered Address     |          |                        |   |  |
| Hallmarked jewellery/artefacts        | Address 1 *            |          | Address 2              |   |  |
|                                       | Laxmi Nagar            |          | Metro piller number 37 |   |  |
|                                       | Country *              |          | State *                |   |  |
|                                       | India                  | •        | Delhi                  | • |  |
|                                       | District *             |          | Pin Code *             |   |  |
|                                       | East Delhi             | •        | 110092                 |   |  |
|                                       | Correspondence Address |          |                        |   |  |
|                                       | Address 1 *            |          | Address 2              |   |  |
|                                       | Laxmi Nagar            |          | Metro piller number 37 |   |  |
|                                       | Country *              |          | State *                |   |  |
|                                       | India                  | +        | Delhi                  | • |  |
|                                       | District *             |          | Pin Code *             |   |  |
|                                       | East Delhi             | *        | 110092                 |   |  |
|                                       |                        | (Fig.14) |                        |   |  |

Step 14: Then expand Factory/Site Location and fill it as shown in fig.15.

| 🝿 उद्योग संवर्धन और आंतरिक व्यापार विभाग<br>🎂 DEPARTMENT FOR PROMOTION OF INDUSTRY AND INTERNAL TRAD | E INVESTINDIA                                                                                                    |   |                                                                           |                 |   |   | AA+   |
|----------------------------------------------------------------------------------------------------|----------------------------------------------------------------------------------------------------|---|---------------------------------------------------------------------------|-----------------|---|---|-------|
| National Single Deta Submit                                                                          | Your Applications                                                                                                    |   |                                                                           | HH MY DASHBOARD | Q | P | ~     |
| Common Registration Form<br>Registration of jewellers for selling<br>Hallmarked jewellery/artefacts  | Factory / Site Location         Address of Site/Workshop/Factory/Facility         Image: State and State and Stat | • | Address 2<br>Piller number 37<br>State *<br>Delhi<br>Pin Code *<br>110092 |                 | • |   | 66666 |

(Fig.15)

Step 15: Similarly fill all the other sections and save the application as draft by clicking on 'Save as Draft' or submit the application by clicking on 'Review & Submit' as shown in fig.16.

| 🦉 उद्योग संवर्धन और आंतरिक व्यापार बिभाग<br>department for promotion of industry and internal trade | INDIA                                                                                                    |                     |              |           |
|----------------------------------------------------------------------------------------------------|----------------------------------------------------------------------------------------------------|---------------------|--------------|-----------|
| National Single Maine Submit Your Ap                                                                | plications                                                                                                    |                     | EE MY DASHBO | ard 다 옷 ~ |
|                                                                                                    | + Add Section<br>Product / Services Offered<br>Item Description *<br>Jewelter Ornament ring earing<br>HSN Code ①<br>866546<br>+ Add Section<br>Investment details<br>Financial Turnover<br>Review & Submit Save as Draft | NIC Code ①<br>87667 |              |           |

(Fig.16)

STEP 16: Then user can submit the application after previewing it as shown in fig.17.

| Common Registration Form                                                                       | Application                |
|------------------------------------------------------------------------------------------------|----------------------------|
| Form 1                                                                                         |                            |
| Form 1 - Common Registration Form                                                              |                            |
| COMPANY REGISTRATION DETAILS                                                                   |                            |
| Company Incorporation Number (CIN)/Limited Liability Partnership Identification Number (LLPIN) | U72900DL2006PTC235208      |
| Business Entity Name                                                                           | TO THE NEW PRIVATE LIMITED |
| Company Status                                                                                 | Active                     |
| Organisation Email Address                                                                     | cosec@tothenew.com         |
| Incorporation Date                                                                             | 14/07/2006                 |
| I have reviewed all the information provided by me and confirm that it is                      | in correct to the best of  |

(Fig.17)

STEP 17: After successful submission, a message of submitted successfully will be displayed. Click on the "OK" button to close that Pop-up as shown in fig.18.

| Submit Your Ar                                                        |                                                                                         |  |
|-----------------------------------------------------------------------|-----------------------------------------------------------------------------------------|--|
|                                                                       | $\bigcirc$                                                                              |  |
|                                                                       | Submitted Successfully                                                                  |  |
|                                                                       | Your application for <b>'Common Registration Form'</b> has been submitted successfully. |  |
|                                                                       | ок                                                                                      |  |
| <ul> <li>Thu, 20 Jan 2022</li> <li>18:51:27 India standard</li> </ul> |                                                                                         |  |
| PROVALS: FAQ                                                          |                                                                                         |  |
|                                                                       |                                                                                         |  |
|                                                                       |                                                                                         |  |
|                                                                       |                                                                                         |  |

(Fig.18)

Step 18: Then go to "Registration of jewellers for selling Hallmarked jewellery/artefacts" section in the left menu and fill the "User Details" as shown in fig.19.

| 🝘 उद्योग संवर्धन और आंतरिक व्यापार विभाग<br>🎂 DEPARTMENT FOR PROMOTION OF INDUSTRY AND INTERNAL TRADE | INVEST INDIA                                                                                                    |                |              | English ~ AA+ |
|----------------------------------------------------------------------------------------------------|----------------------------------------------------------------------------------------------------|----------------|--------------|---------------|
| National Single 🔤 Submit Ye                                                                           | our Applications                                                                                                    |                | MY DASHBOARD | ф <b>Р</b> ~  |
| Common Registration Form<br>Registration of jewellers for selling<br>Hallmarked jewellery/artefacts   | Registration of jewellers for sell<br>jewellery/artefacts<br>Form - Registration of jeweller selling articles of gold/ Grant<br>User Details | ing Hallmarked | + Expand All |               |
|                                                                                                    | First name *                                                                                                    | Middle name    |              |               |
|                                                                                                    | Last name *                                                                                                    |                |              |               |
|                                                                                                    | DOB<br>01/01/2004                                                                                                    |                |              |               |
|                                                                                                    | Email *<br>YTFEROZ@YOPMAIL.COM                                                                                                    |                |              |               |
|                                                                                                    | Mobile Number *<br>+91 9034683450                                                                                                    |                |              |               |
|                                                                                                    | Registration Details                                                                                                    |                | +            |               |

(Fig.19)

Step 19: Similarly fill the "Registration Details" as shown in fig.20.

| DEPARTMENT FOR PROMOTION OF INDUSTRY AND INTERNAL TRADE                                             |                                                                                                    |                                                                                                    |       |
|----------------------------------------------------------------------------------------------------|----------------------------------------------------------------------------------------------------|----------------------------------------------------------------------------------------------------|-------|
| National Single Mindow System                                                                       | our Applications                                                                                                    | H MY DASHBOARD                                                                                                    | ф 🕑 v |
| Common Registration Form<br>Registration of jewellers for selling<br>Hallmarked jewellery/artofacts | Registration Details         Application For Outlet * <ul> <li>Apply for new Outlet</li> </ul> <ul> <li>Single Outlet</li> <li>Single Outlet</li> <li>More than or Equal to 5 Outlet (Corporate License)</li> </ul> <ul> <li>Firm Details</li> </ul> Contact Details                Other Details (If Any)               Documents Required               Declaration               Add Outlet Detail | Application For *  Gold and Gold Alloys, Jewellery/Artefacts - Fineness and Marking Silver and Silver Alloys, Jewellery/Artefacts - Fineness and Marking - Specification Sector *  Private |       |

Step 20: Similarly fill all the other sections and save the application as draft by clicking on 'Save as Draft' or submit the application by clicking on 'Review & Submit' as shown in fig.21.

| 👹 उद्योग संबर्धन और आंतरिक व्यापार बिभाग<br>क्रि DEPARTMENT FOR PROMOTION OF INDU | ISTRY AND INTERNAL TRADE |                                                                                                    |                                                                                                    | English ∽ AA+ |
|-----------------------------------------------------------------------------------|--------------------------|----------------------------------------------------------------------------------------------------|----------------------------------------------------------------------------------------------------|---------------|
| National Single 🔤 🖓 🖓                                                             | Submit Your Applicat     | ions                                                                                                    |                                                                                                    |               |
|                                                                                   |                          | Licence Required For No. of Outies *  Single Outiet  More than of Equal to 5 Outiet (Corporate License)  Firm Details  Management Details  Name *  abc  Authorized Signatory *  abd  * Add Section Contact Details  Other Details (If Any) Documents Required Declarat Add Outin Patail  Review & Stabant Save as Draft | Silver and Silver Alloys, Jewelley/Art/facts - Fineness and<br>Marking - Specification          Sector *       •         Private       •         Designation[Proprietor/Partner/Director/CEO) *       •         CEO       •         +       •         +       •         •       •         •       •         •       •         •       •         •       •         •       •         •       •         •       •         •       •         •       •         •       •         •       •         •       •         •       •         •       •         •       •         •       •         •       •         •       •         •       •         •       •         •       •         •       •         •       •         •       •         •       •         •       •         •       •         •       •         • |               |

(Fig.21)

Step 21: After successful submission the application status will reflect as "Approved" in the "My Dashboard" section as shown in fig.22.

| 🧱 उद्योग संवर्धन और आंतरिक व्यापार विभाग<br>🚊 DEPARTMENT FOR PROMOTION OF IN | DUSTRY AND INTERNAL TRADE                                        |                                    |                                                                  |                           |                    |
|------------------------------------------------------------------------------|------------------------------------------------------------------|------------------------------------|------------------------------------------------------------------|---------------------------|--------------------|
| National Single Deta<br>Window System                                        |                                                                  | SPI                                | ECIAL SCHEME + ADD AF                                            | PPROVALS & REGISTRATIONS  | HELP Q E D & Y     |
| B Dashboard                                                                  | B Dashboard<br>Good Morning Argento Aurum Private Limiter        | d, here are your updates for today |                                                                  |                           |                    |
| (2) My Profile                                                               | CENTRAL RELATED APPROVALS  You have 1 applications Approval Name | STATE RELATED APPROVALS            | Assigned to                                                      | Application Status Applic | Application Status |
| Voue Einelo Wiedens Sertem                                                   | Registration of jewellers for seli<br>jewellery/artefacts        | ng Hailmarked 21/01/2022           | Ministry of Consumer<br>Affairs, Food and Public<br>Distribution | Applied NIL               | © :                |
| Your Single Window System<br>ID                                              |                                                                  |                                    |                                                                  |                           |                    |

(Fig.22)